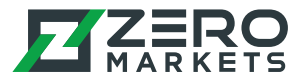

# Mac 용 MT4/5 설치하는 방법

해당 가이드는 Mac os버전과 무관하게 설치가능하며 MT4/5 모두 적용 가능합니다.

#### Step 1

저희 웹사이트에서 (.dmg) 설치 파일을 다운받아 주세요.

#### Step 2

해당 설치파일을 연 후 가이드에 따라 메타트레이더 아이콘을 Applications 폴더로 드래그엔 드롭을 해 주세요.

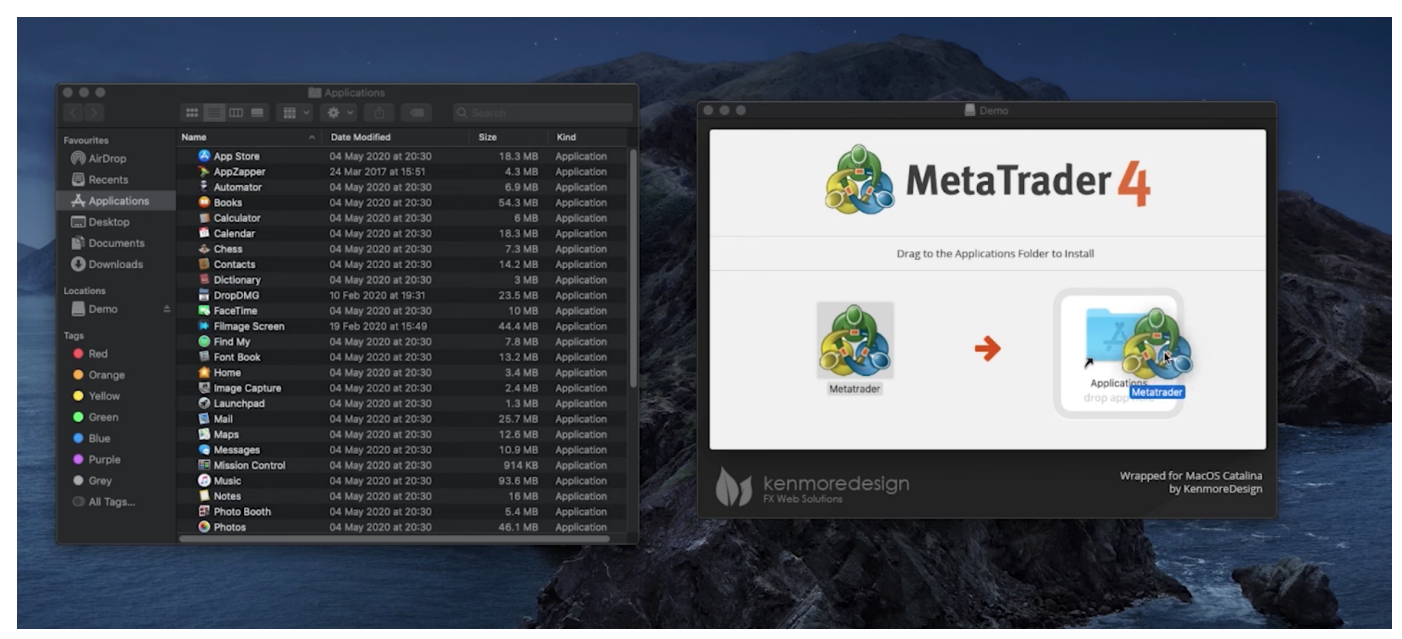

#### Step 3

Applications 폴더로 이동하여 메타트레이더를 열어주세요. 아래의 메시지가 보이신다면 취소를 누르시 고 Step 4로 넘어가주세요. 해당 메시지가 보이지 않는다면 지금 바로 메타트레이더 사용이 가능합니다.

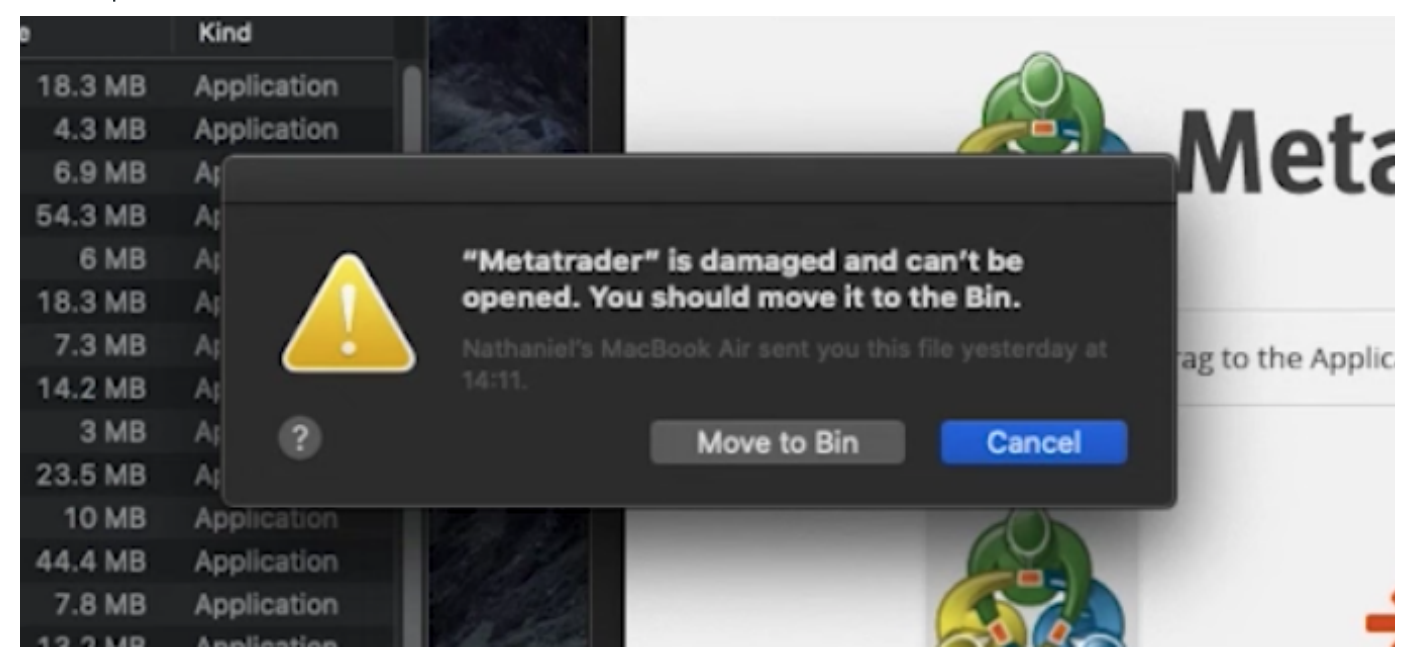

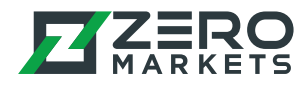

### Step 4

Spotlight(command 키+ 스페이스바)를 사용하여 "터미널"을 검색하고 터미널 앱을 열어주세요.

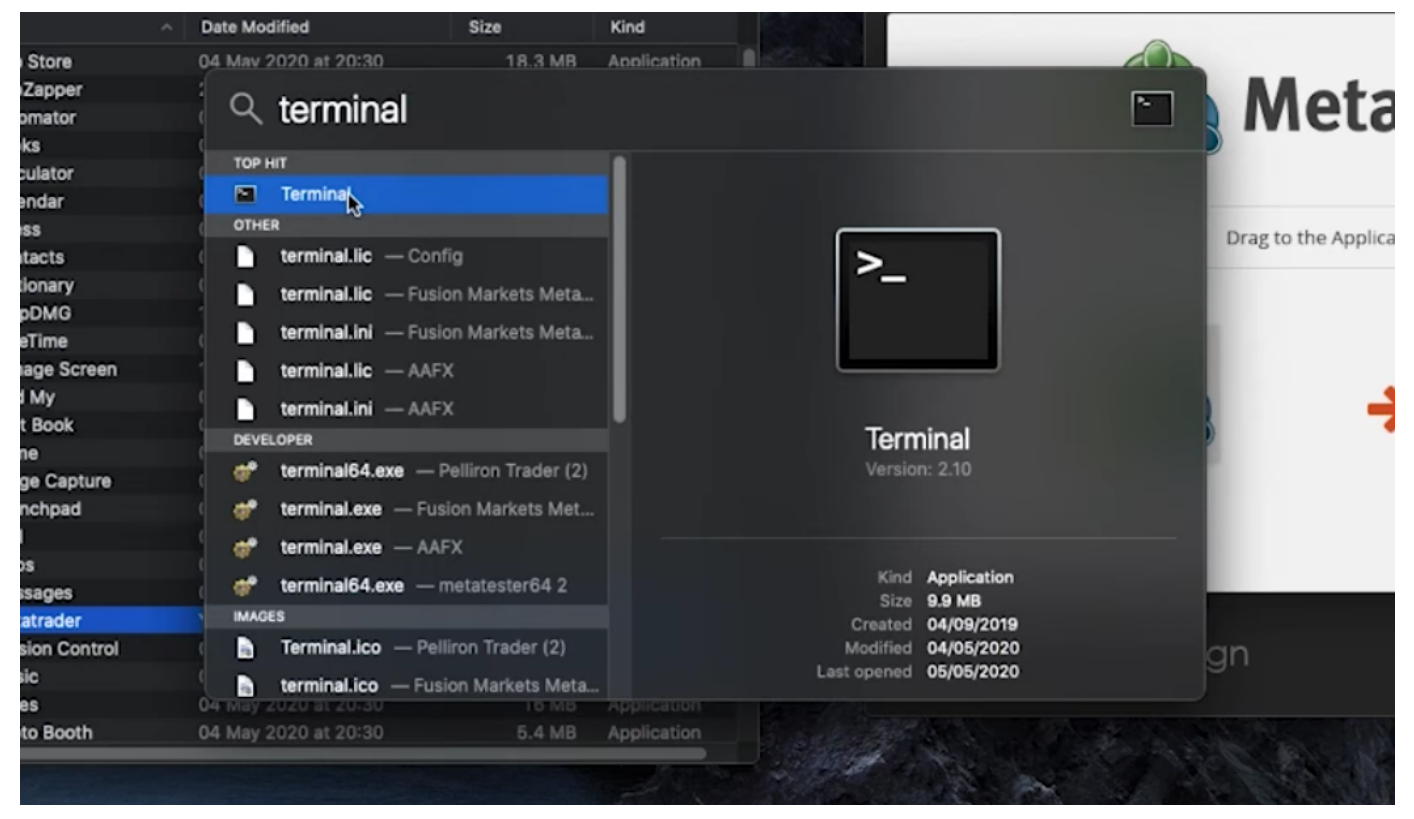

## Step 5

아래 텍스트를 터미널에 복사 후 불여넣기 해주세요:

xattr -d com.apple.quarantine

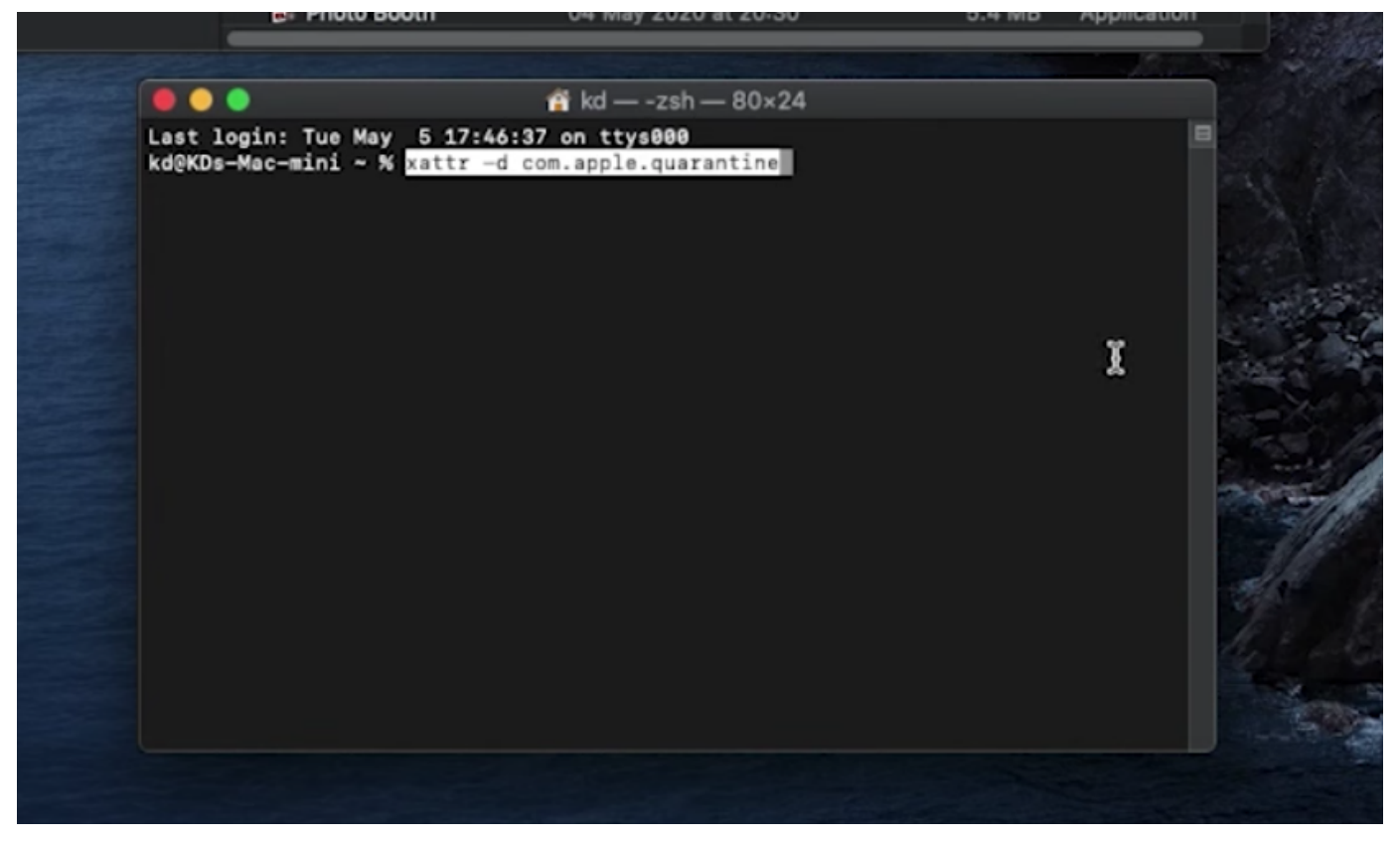

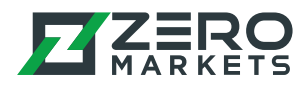

### Step 6

## 텍스트 입력 후 스페이스를 누르시고 메타트레이더 앱을 터미널로 드래그 엔 드롭을 해주세요.

|                 | Contraction page                                              | 01 may 2020 at 20.00                                                |          | . dala non non n |
|-----------------|---------------------------------------------------------------|---------------------------------------------------------------------|----------|------------------|
| 🔵 Green         | 🛤 Mail                                                        | 04 May 2020 at 20:30                                                | 25.7 MB  | Application      |
| Blue            | 🛃 Maps                                                        | 04 May 2020 at 20:30                                                | 12.6 MB  | Application      |
|                 | Messages                                                      | 04 May 2020 at 20:30                                                | 10.9 MB  | Application      |
| Purple          | 🔬 Metatrader                                                  | Yesterday at 14:51                                                  | 1.69 GB  |                  |
| Grey            | Mission Control                                               | 04 May 2020 at 20:30                                                | 914 KB   | Application      |
|                 | Ø Music                                                       | 04 May 2020 at 20:30                                                | 93.6 MB  | Application      |
| Mi Taga         | Notes                                                         | 04 May 2020 at 20:30                                                | 16 MB    | Application      |
|                 | 🗊 Photo Booth                                                 | 04 May 2020 at 20:30                                                | 5.4 MB   | Application      |
| e<br>Las<br>kd@ | ♥ ♥<br>t login: Tue May 5 17:46:<br>KDs-Mac-mini ~ % xattr -d | n kd — -zsh — 80×24<br>37 on ttys000<br>com.apple.quarantine        | tatrader |                  |
| e<br>Las<br>kd@ | ● ●<br>t login: Tue May 5 17:46:<br>KDs-Mac-mini ~ % xattr -d | n kd — -zsh — 80×24<br>37 on ttys000<br>com.apple.quarantine 🎼 Me   | tatrader |                  |
| e<br>Las<br>kd@ | • •<br>t login: Tue May 5 17:46:<br>KDs-Mac-mini ~ % xattr -d | n kd — -zsh — 80×24<br>37 on ttys000<br>com.apple.quarantine 🎼 Me   | tatrader |                  |
| Las<br>kd@      | ● ●<br>t login: Tue May 5 17:46:<br>KDs-Mac-mini ~ % xattr -d | n kd — -zsh — 80×24<br>:37 on ttys000<br>com.apple.quarantine 🎼 Me  | tatrader |                  |
| Las<br>kdę      | ● ●<br>t login: Tue May 5 17:46:<br>KDs-Mac-mini ~ % xattr -d | n kd — -zsh — 80×24<br>37 on ttys000<br>com.apple.quarantine 🎼 Me   | tatrader |                  |
| Las<br>kdQ      | ● ●<br>t login: Tue May 5 17:46:<br>KDs-Mac-mini ~ % xattr -d | n kd — -zsh — 80×24<br>37 on ttys000<br>com.apple.quarantine 🎼 Me   | tatrader |                  |
| Las<br>kdQ      | ● ●<br>t login: Tue May 5 17:46:<br>KDs-Mac-mini ~ % xattr -d | n kd — -zsh — 80×24<br>:37 on ttys000<br>com.apple.quarantine 🎼 Me  | tatrader |                  |
| Las<br>kdQ      | ● ●<br>t login: Tue May 5 17:46:<br>KDs-Mac-mini ~ % xattr -d | n kd — -zsh — 80×24<br>:37 on ttys000<br>com.apple.quarantine in Me | tatrader |                  |
| Las<br>kdQ      | ● ●<br>t login: Tue May 5 17:46:<br>KDs-Mac-mini ~ % xattr -d | n kd — -zsh — 80×24<br>:37 on ttys000<br>com.apple.quarantine in Me | tatraqe  |                  |

아래에 보이는 하이라이트 된 텍스트가 보여야 합니다. 이제 '엔터'를 눌러 주세요(현 상황에서 터미널이 윈도우에 액티브 상태여야 합니다)

| <ul> <li>Purple</li> <li>Grey</li> <li>All Tags</li> <li>Mission Control</li> <li>Music</li> <li>May 2020 at 20:30</li> <li>Music</li> <li>May 2020 at 20:30</li> <li>Music</li> <li>May 2020 at 20:30</li> <li>Music</li> <li>May 2020 at 20:30</li> <li>Music</li> <li>May 2020 at 20:30</li> <li>Music</li> <li>Motes</li> <li>May 2020 at 20:30</li> <li>Music</li> <li>May 2020 at 20:30</li> <li>Music</li> <li>Music</li> <li>May 2020 at 20:30</li> <li>Music</li> <li>Motes</li> <li>May 2020 at 20:30</li> <li>Music</li> <li>Music</li> <li>May 2020 at 20:30</li> <li>Music</li> <li>Music</li> <li>May 2020 at 20:30</li> <li>Music</li> <li>Music</li> <li>May 2020 at 20:30</li> <li>Music</li> <li>Music</li></ul>                                                                                                    |          | Messages        | 04 May 2020 at 20:30          | 10.9 MB         | Application |
|----------------------------------------------------------------------------------------------------|----------|-----------------|-------------------------------|-----------------|-------------|
| <ul> <li>Grey</li> <li>All Tags</li> <li>Music</li> <li>O4 May 2020 at 20:30</li> <li>O4 May 2020 at 20:30</li> <l< th=""><th>Purple</th><th>le Metatrader</th><th>Yesterday at 14:51</th><th>1.69 GB</th><th></th></l<></ul>                                                                     | Purple   | le Metatrader   | Yesterday at 14:51            | 1.69 GB         |             |
| All Tags Notes O 4 May 2020 at 20:30 93.6 MB Application Notes O 4 May 2020 at 20:30 16 MB Application Photo Booth O 4 May 2020 at 20:30 5.4 MB Application State of the second second s | 🔵 🕒 Grey | Mission Control | 04 May 2020 at 20:30          | 914 KB          | Application |
| Notes       04 May 2020 at 20:30       16 MB       Application         Photo Booth       04 May 2020 at 20:30       5.4 MB       Application         Main and the second second seco                                                             |          | Music           | 04 May 2020 at 20:30          | 93.6 MB         | Application |
| Photo Booth 04 May 2020 at 20:30 5.4 MB Application  Kd — -zsh — 80×24 Last login: Tue May 5 17:46:37 on ttys000 kd@KDs-Mac-mini ~ % xattr -d com.apple.quarantine /Applications/Metatrader.app                                                                                                    | Mir rags | Notes           | 04 May 2020 at 20:30          | 16 MB           | Application |
| <pre>kdzsh - 80×24 Last login: Tue May 5 17:46:37 on ttys000 kd@KDs-Mac-mini ~ % xattr -d com.apple.quarantine /Applications/Metatrader.app </pre>                                                                                                    |          | 🗊 Photo Booth   | 04 May 2020 at 20:30          | 5.4 MB          | Application |
|                                                                                                    |          |                 |                               |                 |             |
| Last login: Tue May 5 17:46:37 on ttys000<br>kd@KDs-Mac-mini ~ % xattr -d com.apple.quarantine /Applications/Metatrader.app                                                                                                    |          |                 | 🙀 kd — -zsh — 80×24           |                 |             |
|                                                                                                    |          |                 | Contappierquarenteine pappier | cations/Metatia | der app     |

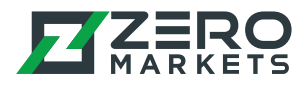

# Step 7

# 위의 순서까지 모두 마치셨다면 이제 메타트레이더 앱을 열고 사용하시면 됩니다.

|              | Vbbzabbei         | 24 Mai 2017 at 10-01 | 4.0 MD  | Application |
|--------------|-------------------|----------------------|---------|-------------|
| Recents      | Automator         | 04 May 2020 at 20:30 | 6.9 MB  | Application |
| Applications | Books             | 04 May 2020 at 20:30 | 54.3 MB | Application |
| Desktop      | Calculator        | 04 May 2020 at 20:30 | 6 MB    | Application |
|              | 觉 Calendar        | 04 May 2020 at 20:30 | 18.3 MB | Application |
| Documents    | Chess             | 04 May 2020 at 20:30 | 7.3 MB  | Application |
| O Downloads  | Contacts          | 04 May 2020 at 20:30 | 14.2 MB | Application |
|              | Dictionary        | 04 May 2020 at 20:30 | 3 MB    | Application |
| Locations    | DropDMG           | 10 Feb 2020 at 19:31 | 23.5 MB | Application |
| Lemo ≜       | RaceTime          | 04 May 2020 at 20:30 | 10 MB   | Application |
|              | Filmage Screen    | 19 Feb 2020 at 15:49 | 44.4 MB | Application |
| Tags         | Find My           | 04 May 2020 at 20:30 | 7.8 MB  | Application |
| Red          | Font Book         | 04 May 2020 at 20:30 | 13.2 MB | Application |
| Orange       | 😭 Home            | 04 May 2020 at 20:30 | 3.4 MB  | Application |
| A Velleur    | 😡 Image Capture   | 04 May 2020 at 20:30 | 2.4 MB  | Application |
| Tellow       | Launchpad         | 04 May 2020 at 20:30 | 1.3 MB  | Application |
| Green        | 🛸 Mail            | 04 May 2020 at 20:30 | 25.7 MB | Application |
| Blue         | 🔝 Maps            | 04 May 2020 at 20:30 | 12.6 MB | Application |
|              | G Messages        | 04 May 2020 at 20:30 | 10.9 MB | Application |
| Purple       | Metatrader        | Yesterday at 14:51   | 1.69 GB |             |
| Grey         | E Mission Control | 04 May 2020 at 20:30 | 914 KB  | Application |
| All Tags     | Ø Music           | 04 May 2020 at 20:30 | 93.6 MB | Application |
|              | Notes             | 04 May 2020 at 20:30 | 16 MB   | Application |
|              | Bhoto Booth       | 04 May 2020 at 20:30 | 5 / MR  | Application |